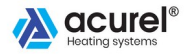

MODEL: AD132

# MANUALNY TERMOSTAT POKOJOWY

# INSTRUKCJA UŻYTKOWANIA

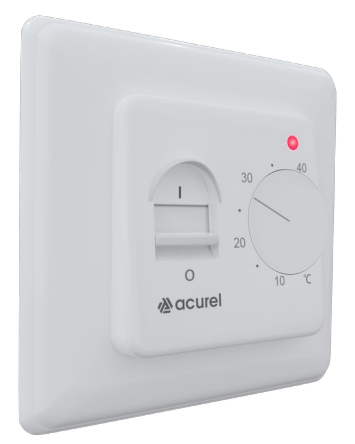

Dziękujemy za zakup produktu

Proszę przeczytać instrukcję przed rozpoczęciem użytkowania i zachować ją na przyszłość.

# 1. Informacje ogólne

Termostat pokojowy **HY609WE-WIFI** to kompletne rozwiązanie w zakresie sterowania ogrzewaniem. Wbudowany przekaźnik 16A umożliwia bezpośrednie podłączenie urządzeń grzewczych tj. elektryczne folie grzewcze, elektryczne maty grzewcze, grzejniki elektryczne, panele grzewcze.

Termostat ten posiada funkcję WiFi, która umożliwia sterowanie temperaturą za pomocą telefonu czy tabletu z każdego miejsca na świecie, a to przekłada się na utrzymanie komfortu cieplnego w każdych warunkach.

Termostat HY609WE-WIFI umożliwia dostosowanie różnej temperatury w różnych interwałach czasowych jak i programowanie regulatora w trybie 7dni, 6+1dni, 5+2dni dzięki czemu staje się idealnym narzędziem do stworzenia komfortu cięplnego na miarę Twojego domu oraz potrzeb Twojej rodziny.

HY609WE-WIFI to cyfrowy termostat zaprojektowany w nowoczesnej stylistyce przy użyciu najlepszych komponentów.

Termostat posiada duży wyświetlacz LCD z kontrastowym podświetleniem, co gwarantuje łatwy odczyt nawet w ciemnościach, a dotykowe przyciski umożliwiają prostą obsługę.

## 2. Specyfikacja Techniczna

| Napięcie                | Montaż                 |
|-------------------------|------------------------|
| Obciążenie              | Certyfikat             |
| Zakres temperatury      | Kolor                  |
| Temperatura otoczenia   | 230V 50/60 Hz          |
| Czujnik temperatury     | 16A                    |
|                         | 5°C-35 °C              |
|                         | 1°C-70 °C              |
| Dokładność              | wbudowany powietrzny   |
|                         | podłogowy NTC (10k) 1% |
| Programowalny           |                        |
| WIFI                    | +/- 0.5 °C             |
| Blokada rodzicielska    |                        |
| Pamięć ustawień         | Tak                    |
|                         | Tak Android / iOS      |
| Stopień i klasa ochrony | Tak                    |
| Materiał                | Tak                    |
| Wymiary                 |                        |

PC + ABS zmniejszający palność 86mm / 86mm / 10mm podtynkowy / puszka Ø60 RoHS, CE czarny / biały

# 3. Ikony Wyświetlacza

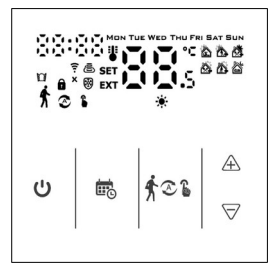

| AUTO O | Symbol trybu automatycznego                        |
|--------|----------------------------------------------------|
| Ъ      | Symbol trybu ręcznego                              |
| ۲      | Symbol trybu programowania                         |
| 01     | Symbol tymczasowego trybu ręcznego                 |
| Ŕ      | Symbol trybu wakacyjnego                           |
| ۲      | Symbol grzania                                     |
| EXT    | Symbol zewnętrznego czujnika                       |
| Ô      | Symbol blokady rodzicielskiej                      |
| (i• ×  | Symbol braku połączenia WIFI                       |
| ÷.     | Symbol połączenia WIFI; pulsowanie aktywny tryb EZ |
| Ē      | Symbol "chmury"; pulsowanie aktywny tryb AP        |
| п      | Symbol trybu otwartego okna                        |
| ¥      | Symbol temperatury pomieszczenia                   |
| SET    | Symbol ustawionej temperatury                      |

# 4. Opis Przycisków

| No | Symbol             | Opis                                                                                                    |
|----|--------------------|----------------------------------------------------------------------------------------------------|
| Α  | $\bigcirc$         | Klawisz włącz/wyłącz                                                                                                    |
| в  | <b>\$</b> 21       | Klawisz przełącza tryb automatyczny / ręczny; Przy wyłączonym<br>urządzeniu przytrzymaj 5s – aktywujesz Ustawienia Zaawansowane A;<br>Przy włączonym urządzeniu przytrzymaj 5s – Tryb Programowania |
| с  | to.                | Klawisz potwierdzenia; Ustawienie czasu; Przy wyłączonym urządzeniu<br>przytrzymaj 5s – aktywujesz Ustawienia Zaawansowane 8;<br>Przy włączonym urządzeniu przytrzymaj 5s - wł/wył Tryb Wakacyjny   |
| D  | $\bigtriangledown$ | Klawisz zmniejszania; reguluj temperaturę i wartość.<br>Przetrzymaj dłużej aby zablokować / odblokować                                                                                              |
| E  | À                  | Klawisz zwiększania; reguluj temperaturę i wartość<br>Przetrzymaj dłużej aby sprawdzić temperaturę czujnika zewnętrznego                                                                            |
| F  | <b>₫6</b> ∱21      | Naciśnij razem, aby przejść do trybu parowania wifi                                                                                                    |

# 5. Programowanie i tryb pracy

Termostat **HY609WE-WIFI** umożliwia dostosowanie różnej temperatury w różnych interwałach czasowych jak i programowanie regulatora w trybie 7dni, 6+1dni, 5+2dni.

Domyślnie w termostacie programowana jest jedna doba w trybie 5+2 dni, do ustawienia jest 6 zdarzeń dziennych. Zgodnie z poniższą tabelą:

|      |      |       |       |       | ×1    |
|------|------|-------|-------|-------|-------|
| 6:00 | 8:00 | 11:30 | 13:30 | 17:00 | 22:00 |
| 20°C | 15°C | 15°C  | 15°C  | 15°C  | 15°C  |

Aby zmienić tryb pracy termostatu postępuj zgodnie z Instrukcją Obsługi punkt 6.Ustawienia Zaawansowane A - Symbol "A7" "Programowanie tygodniowe".

Aby zaprogramować termostat musisz go włączyć. Następnie wciśnij i przytrzymaj około 5 sekund przycisk "**B**".

Jednokrotne naciśnięcie przycisku "**B**" pozwala na wybranie: godziny, minuty, zdarzenia dziennego i temperatury, a przyciskami "**D**" i "**E**" korvęujesz te parametry.

Jeżeli wprowadziłeś już wszystkie dane, odczekaj 10 sekund aby wprowadzone zmiany zostały zapisane.

6. Ustawienia Zaawansowane A

Aby wejść w ustawienia zaawansowane:

- wyłacz urządzenie
- wciśnij i przytrzymaj około 5 sekund przycisk "B"
- krótkie wciśnięcie przycisku "B"przełącza opcje od "A1-AF"
- przyciskami "D" i "E" regulujesz parametr wybranej funkcji

Opis ustawień:

| Opcja | Funkcja                                 | Parametr                                                                                                    | Domyślnie |
|-------|-----------------------------------------|----------------------------------------------------------------------------------------------------|-----------|
| A1    | Kalibracja<br>mierzonej<br>temperatury  | -9 - +9°C                                                                                                    | -1°C      |
| A2    | Regulacja<br>różnicy<br>temperatury     | 0.5°C − 2.5°C                                                                                                    | 1°C       |
| A3    | Blokada<br>Rodzicielska                 | 0:blokada częściowa<br>1:blokada pełna                                                                                                    | 0         |
| A4    | Zachowani<br>pamięci                    | 0: po wyłączeniu<br>urządzenia zapisywane<br>są ustawienia sprzed<br>jego wyłączenia<br>1: zasilanie jest<br>wyłączone<br>2: zasilanie jest<br>włączone | 0         |
| A5    | Podświetlenie<br>w trybie<br>czuwania   | 0: wyłaczone<br>1: słabe<br>2: mocne                                                                                                    | 10        |
| A6    | Wyświetlaj logo<br>w trybie<br>czuwania | 0: nie wyświetlaj<br>1: wyświetlaj                                                                                                    |           |
| A7    | Programowanie<br>tygodniowe             | 0: 5+2<br>1: 6+1                                                                                                    | 0         |

|    |                                                                                                    | 2: 7                                                                                                    |      |
|----|----------------------------------------------------------------------------------------------------|----------------------------------------------------------------------------------------------------|------|
| A8 | Ustawienie<br>minimalnej<br>temperatury                                                                              | 1°C - 10°C                                                                                                    | 5°C  |
| A9 | Ustawienie<br>maksymalnej<br>temperatury                                                                             | 20°C - 70°C                                                                                                   | 35°C |
| AA | Limit wartości<br>dla najniższej<br>temperatury dla<br>czujników<br>zewnetrznych<br>(ochrona przed<br>przymrażaniem) | 1°C – 10°C<br>Aby wyłączyć naciśnij                                                                           | 5°C  |
| AB | Limit wartości<br>dla najwyższej<br>temperatury dla<br>sensora<br>zewnętrznego                                       | 20°C – 70°C<br>Aby wyłączyć naciśnij ⊽<br>przy 20°C                                                           | 45°C |
| AC | Ustawinie<br>róznicy limitu<br>wartości dla<br>najwyższej<br>temperatury                                             | 1°C - 9°C                                                                                                    | 2°C  |
| AD | Funkcja<br>otwartego okna<br>załączana przy<br>temperaturze                                                          | 10°C – 20°C<br>Aby wyłączyć naciśnij ♡<br>przy 10°C                                                           |      |
| AE | Czas trwania<br>trybu<br>otwartego okna                                                                              | 10-20 minut                                                                                                   | 10   |
| AF | Przywróć<br>ustawienia<br>fabryczne                                                                                  | Wyświetla Ao, naciśnij i<br>przetrzymaj "C" do<br>momentu wyświetlenia<br>wszystkich ikon na<br>wyświetlaczu. | Ao   |

# 7. Ustawienia Zaawansowane B

Aby wejść w ustawienia zaawansowane:

- wyłacz urządzenie
- wciśnij i przytrzymaj około 5 sekund przycisk "C"
- krótkie wciśnięcie przycisku "B"przełącza opcje od "BN-Bo"
- przyciskami "D" i "E" regulujesz parametr wybranej funkcji

| Opcja | Funkcja                             | Parametr                                                                                                    | Domyślnie |
|-------|-------------------------------------|----------------------------------------------------------------------------------------------------|-----------|
| BN    | Opcje<br>sterowania<br>sensorami    | N1: Sensor wewnętrzny<br>(protekcja przed wysoka<br>temperaturą zamknięta)<br>N2: Sensor zewnętrzny<br>(protekcja przed wysoka<br>temperaturą zamknięta)<br>N3: Kontrola<br>temperatury<br>wbudowanego czujnika,<br>limit temperatury<br>zewnętrznego czujnika<br>(czujnik zewnętrzny<br>wykryje czy temperatura<br>jest wyższa niż najwyższa<br>temperatura czujnika<br>zewnętrznego -<br>termostat odłączy<br>przekaźnik I wyłączy<br>obciążenia) | N1        |
| BC    | Funkcja<br>przeciw-<br>zamrożeniowa | 00: wyłączona<br>01: włączona                                                                                                    | 0         |
| Во    | Informacje o<br>produkcie           |                                                                                                    |           |

Opis Histerezy: W urządzeniu fabrycznie jest ustawione zabezpieczenie przed wysoką temperaturą i wynosi ono 45°C, natomiast histereza dla wysokiej temperaturą wynosi 2°C. W momencie gdy czujnik zewnętrzny wykryje temperaturę zbilżającą się do 45°C, spowoduje że przekaźnik przestanie podawać sygnał, a termostat wyśle alarm wysokiej temperatury. Gdy czujnik zewnętrzny wykryje, że temperatura spadła poniżej 43°C, przekaźnik ponownie poda sygnał, a alarm zostanie wykasowany.

Ważne jest aby wybrać prawidłowy tryb pracy dla czujnika wewnętrznego i zewnętrznego. Jeżeli ustawienie będzie nieprawidłowe lub czujnik będzie uszkodzony na wyświetlaczu pojawią się ikony "E1" lub "E2", a termostat wstrzyma grzanie do momentu kiedy problem nie zostanie usunięty.

# 8. Schemat podłączenia termostatu

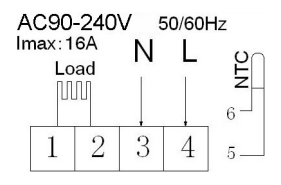

- 1. Zasilenie folii grzewczej / maty grzewczej L1
- 2. Zasilenie folii grzewczej / maty grzewczej N1
- 3. Zasilanie termostatu przewód neutralny N
- 4. Zasilanie termostatu przewód fazowy L
- 5. Zewnętrzny czujnik temperatury
- 6. Zewnętrzny czujnik temperatury

# 9. Montaż termostatu

Kluczowe jest znalezienie dla termostatu odpowiedniego miejsca, tak, by mógł poprawnie i wydajnie zarządzać domową instalacją grzewczą. Jeżeli umiejscowienie regulatora będzie nieprawidłowe, system grzewczy nie będzie pracował optymalnie (czyli najosczędniej) i nie zapewni oczekiwanego komfortu termicznego.

# Termostatu nie należy montować/używać:

na ścianach zewnętrznych, które są zawsze zimniejsze od wewnętrznych

- zbyt wysoko lub zbyt nisko – optymalna wysokość od podłogi to około-150cm

 w strefie otwierania drzwi – podmuchy powietrza będą zakłócać odczyt temperatury, minimalna odległość od drzwi to 20 cm
wszędzie tam, gdzie nie ma swobodnej cyrkulacji powietrza – za drzwiami, meblami i innymi elementami wyposażenia wnętrza (np. zasłonami)

 w pobliżu źródeł ciepła, oczywistych (grzejników, paneli na podczerwień, kuchenek) i tych mniej oczywistych (takich jak np. telewizor, komputer czy lodówka)  w pobliżu okna – odczyt temperatury będzie zaburzony tak przez wietrzenie, jak i nasłonecznienie

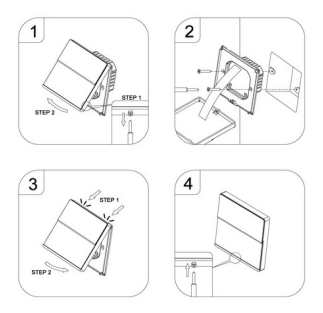

# 10. Przed podłączniem z instalacją

 Przeczytaj uważnie instrukcję. Nieprzestrzeganie instrukcji może spowodować uszkodzenie urządzenia.

 Sprawdź informacje zawarte w specyfikacji, aby upewnić się, że produkt jest odpowiedni dla wymaganego zastosowania.

 Instalacja powinna zostać przeprowadzona przez elektryka z uprawnieniami.

# 11. Parowanie Telefonu z Termostatem przez sieć WiFi

Przed rozpoczęciem parowania urządzeń upewnij się, że masz dostępne połączenie internetowe router wifi 2.4G lub hotspot komórkowy 4G.

Urządzenie nie działa z częstotliwością 5G.

Do sterowania termostatem niezbędna jest aplikacja na telefon.

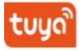

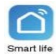

# Krok 1

Pobierz jedną z wymienionych **Tuya Smart, Smart Life** – dostępne są one do pobrania ze sklepu Google Play oraz App Store.

# Krok 2

Uruchom aplikację i zarejestruj się. Zezwól na wszystkie pojawiające się prośby na powiadomienia Wpisz swój nr telefonu /e-mail , którego użyjesz do logowania. Następnie naciśnij "Kontynuuj"

Na telefon / maila powinni Państwo otrzymać kod weryfikacyjny – należy skopiować ten kod, wrócić do aplikacji i wpisać w miejsce "Wpisz kod weryfikacyjny"

Następnie wpisz hasło i wciśnij "Zakończono" (hasło musi składać się z 6-20 znaków, w tym litery i cyfry).

Zaloguj się do aplikacji używając stworzonego loginu i hasła – wciśnij "Zaloguj się"

# Krok 3

Po zalogowaniu się do Aplikacji np. Tuya Smart możesz w prosty sposób zarządzać informacjami na temat swojej rodziny/domu. Zmienić nazwę rodziny, wybrać, pomieszczenia, lokalizacje itp..

Żeby to zrobić klikamy na dole z prawej strony w zakładkę "Ja", następnie wybierz "Zarządzanie domem".

#### Krok 4

Dodajemy urządzenie.

W Panelu głównym aplikacji klikamy "Dodaj urządzenie" lub w górnym prawym rogu klikamy (+), następnie wybieramy zakładkę "Małe urządzenia" i wyszukujemy "Termostat WiFi".

Może pojawić się okno w którym trzeba będzie połączyć się z domową siecia wifi, jeżeli tak to wybieramy sieć wpisujemy hasło i się łączymy.

Jeżeli byliśmy już połączeni z siecią wifi pojawi się nazwa sieci i naszym hasłem, klikamy "Dalej".

Pojawi się okno parowania urządzeń. W górnym prawym rogu znajduje się Tryb połączenia. Dostępne są "Ez Mode" (wybrany domyślnie) i "Mode Ap".

WAŻNE: Wybieramy "EZ Mode" ponieważ jest to tryb szybkiego parowania między Apką, a Urządzeniami.

Następnie uruchamiamy Termostat i równocześnie wciskamy przyciski to przytrzymując je do momentu aż na wyświetlaczu zacznie pulsować ikona 🐔 ... W tym czasie w aplikacji zaznaczamy pole "Confirm the indicator is blinking rapidly" i klikamy "Next". Następuje proces parowania, który może trwać do 90 sekund. Czekamy. Po poprawnym sparowaniu otrzymujemy komunikat "Dodano pomyślnie" klikamy "Zakończono". Na ekranie termostatu powinna pojawić się ikona połączenia WiFi.

# RYZYKO PORAŻENIA PRĄDEM ELEKTRYCZNYM

Montaż urządzenia powinien wykonać wykwalifikowany elektryk z uprawnieniami SEP.

Wszelkie połączenia elektryczne oraz przewody zasilające powinny spełniać normy bezpieczeństwa.

Przed instalacją, demontażem i innymi czynnościami serwisowymi należy odłączyć zasilanie systemu grzewczego.

Kontakt z elementami będącymi pod napięciem może spowodować porażenie prądem elektrycznym.

# Wyprodukowano w CHRL dla:

INGEO Grzegorz Popławski Al. Piłsudskiego 20A/17 15-446 Białystok tel. 85 30 67 333 www.elexpress.pl

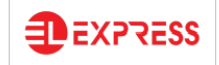

Informacja dla użytkowników o pozbywaniu się urządzeń elektrycznych i elektronicznych pochodzących z gospodarstw domowych:

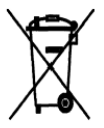

Przedstawiony symbol umieszczony na produktach lub dołączonej do nich dokumentacji informuje, że nie można wyrzucać niesprawnych urządzeń elektrycznych lub elektronicznych razem z odpadami gospodarczymi.

Prawidłowe postępowanie w razie konieczności utylizacji, powtórnego użycia lub odzysku

podzespołów polega na przekazaniu urządzenia do wyspecjalizowanego punktu zbiórki, gdzie będzie bezpłatnie przyjęte. W niektórych krajach produkty można oddać lokalnemu dystrybutorowi podczas zakupu innego urządzenia.

Prawidłowa utylizacja urządzenia umożliwia zachowanie cennych zasobów i uniknięcie negatywnego wpływu na zdrowie i środowisko, które może być zagrożone przez nieodpowiednie postępowanie z odpadami. Szczegółowe informacje o najbliższym punkcie zbiorki można uzyskać u władz lokalnych. Nieprawidłowa utylizacja odpadów zagrożona jest karami przewidzianymi w odpowiednich przepisach.

#### Użytkownicy biznesowi w krajach Unii Europejskiej

W razie konieczności pozbycia się urządzeń elektrycznych bądź elektronicznych, prosimy skontaktować się z[najbliższym punktem sprzedaży lub z dostawcą, którzy udzielą dodatkowych informacji.

#### Poz bywanie się odpadów w krajach poza Unią Europejską

CE

Taki symbol ważny jest tylko w Unii Europejskiej. W razie potrzeby pozbycia się niniejszego produktu prosimy skontaktować się z lokalnymi władzami lub ze sprzedawcą celem uzyskania informacji o prawidłowym sposobie postępowania.